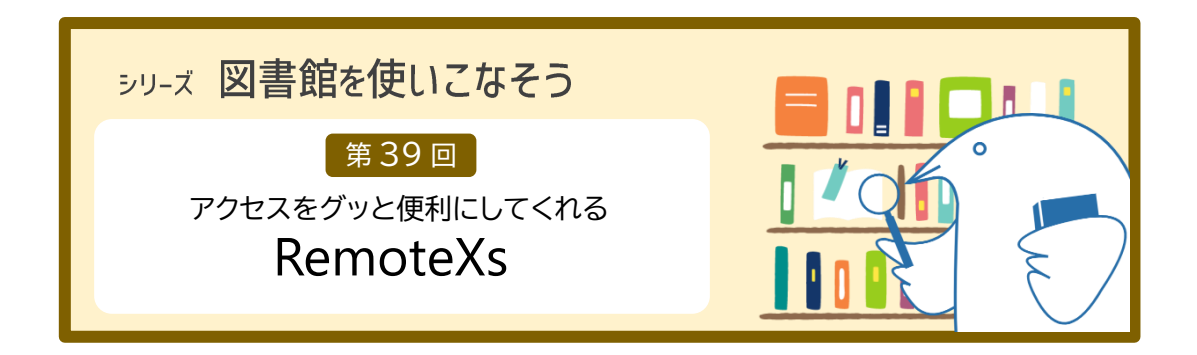

文献を探すためのデータベース、文献を入手できる電子ジャーナル、電子書籍を読むための電 子書籍サービスなど、大学にはたくさんの電子リソースがあります。大学のネットワークからで も、ご自宅や実習先からでも、簡単にアクセスできると便利ですね。図書館はそれを実現させる べく、「RemoteXs(リモートエックス)」を令和5年10月に導入しました。

RemoteXs のアカウントを作成すれば、自分の ID・パスワード一つ入力するだけで、電子リソ ースヘスムーズにアクセスできます。アカウントを作成して、RemoteXs 経由で電子リソースヘア クセスしましょう。

#### 01 RemoteXs とは

リモートアクセス(大学の外からアクセス)時のID・パスワード入力を簡略化できる便利な サービスです。

RemoteXs を利用するとこう変わります。

- RemoteXs 経由なら、各サービスのリモートアクセス用 ID・パスワードの入力は不要
- RemoteXs のアカウントは、本学を卒業・修了・退職するまで継続して利用可能
- ■電子ジャーナル「医書.jp」は、RemoteXs 経由なら専用 ID・パスワードの入力は不要 学内者のみ利用できるサービスのため、本来学内からアクセスする場合でも専用 ID・パス ワードの入力が必要ですが、RemoteXs 経由なら不要です。
- データベース「UpToDate」「EndNote Online」は、RemoteXs 経由でアカウント作成・ 更新が可能

自分のアカウントでログインして利用するサービスのため、それぞれアカウント作成が必要な点は変わりません。RemoteXs にログイン後、さらに各データベースへ自分のアカウント でログインする必要はありますが、大学に来ることなくアカウントの作成・更新ができるようになりました。 アクセス方法の違いについて、事例を見ていきましょう。

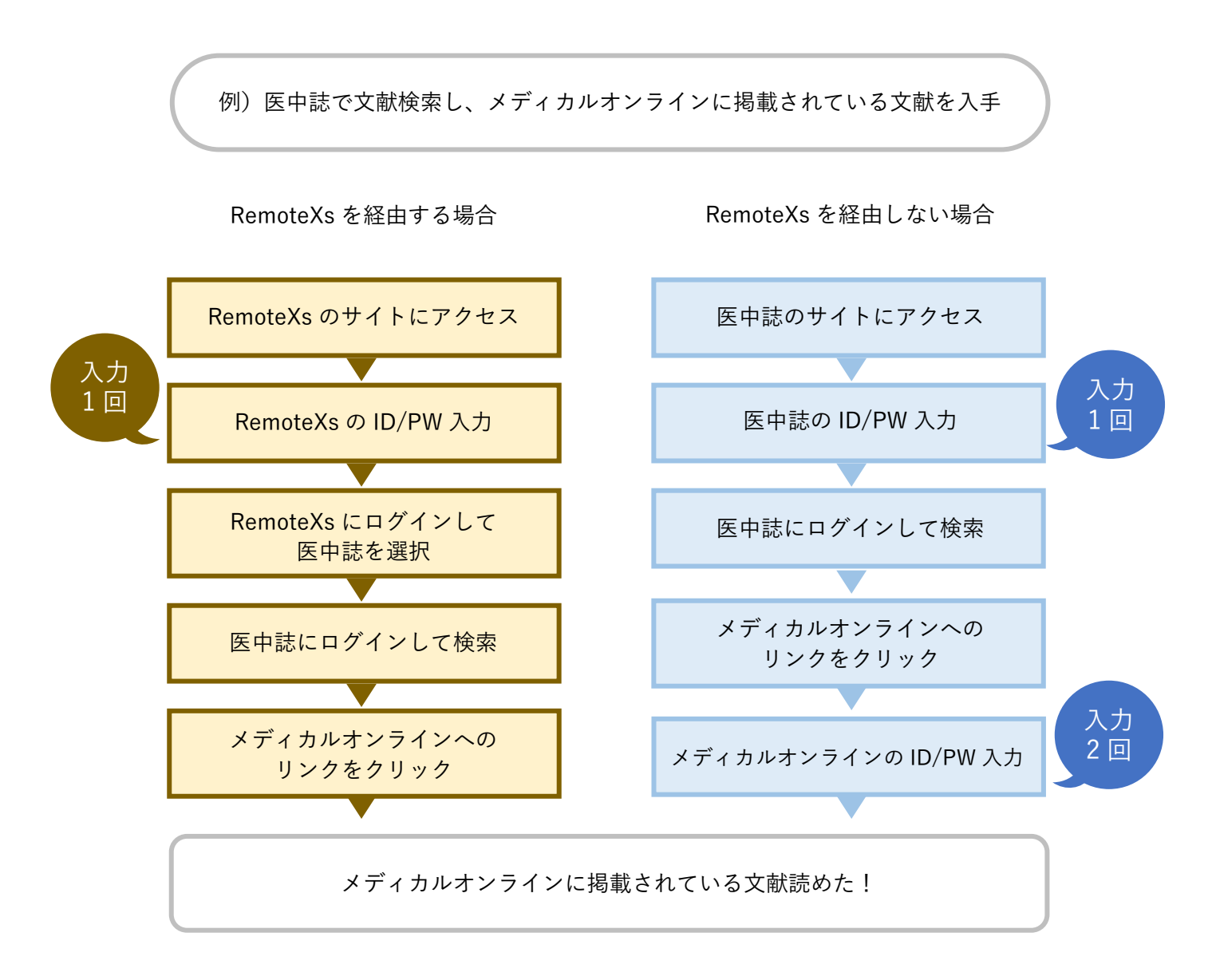

| 02 | リモートアクセス可能な電子リソース | (データベース | ・電子ジャーナル・ | <ul><li>・電子書籍等)</li></ul> |
|----|-------------------|---------|-----------|---------------------------|
|----|-------------------|---------|-----------|---------------------------|

| 英語                        | 日本語                   |
|---------------------------|-----------------------|
| CINAHL                    | 医中誌 Web               |
| Cochrane Library(同時アクセス1) | 最新看護索引 Web(同時アクセス 1)  |
| Embase                    | 朝日新聞クロスサーチ(同時アクセス1)   |
| Journal Citation Reports  | 医書.jp                 |
| ProQuest Public Health    | メディカルオンライン            |
| PsycInfo                  | KinoDen               |
| PubMed(保健大学専用入口) *        | Maruzen eBook Library |
| UpToDate                  | (学内者限定)図書館ホームページ      |
| Web of Science            |                       |
| 電子ジャーナル(購読契約期間対象)         |                       |

\*無料のデータベースの場合、RemoteXs 経由でアクセスすると「Full Text Finder」(リンクリゾル バ)のアイコンが表示されます。リンクリゾルバは、Web 上で本文を読めるか、図書館に雑誌の 所蔵があるかを調べられるほか、文献複写依頼の入力フォームへの入力を手助けしてくれるサー ビスです。

#### 03 利用方法

## 1 アカウント作成 ① 図書館から下記のメールが届いたら、送信日から 16 週間以内に本文にあるリンクを クリックする。 件 名:青森県立保健大学 RemoteXs アカウントについて 送信者: Aomori University of Health and Welfare ② 開いた画面の「ログイン」をクリックする。 ●● 様 .. 青森県立保健大学 RemoteXs(リモートエックス)アカウントのご用意ができました。 RemoteXsは、リモートアクセス時のID・パスワード入力を簡略化できる便利なサービスです。 下記のリンクをクリックして、パスワードを設定してください。 https://auhw.remotexs.co/ja/user/reset/250 <https://auhw.remotexs.co/ja/user/reset/25 このリンクは一度だけ使用することができ、リンクの有効期間は送信から、週間です。 😫 😫 😫 Aomori University of Health and Welfare これは、 さんのために用意された1回限りのログインです。 このログインは 2024, 1月 26 - 13:55 で期限切れとなります。 r押してサイトヘログインし、あなたのパスワードを変更してください。 ログインボタ のログイン (使用できるのは1回限りです。 © Copyright 2023 無断転用禁止 Powered by RemoteXs

③ 新しいパスワードを入力する。

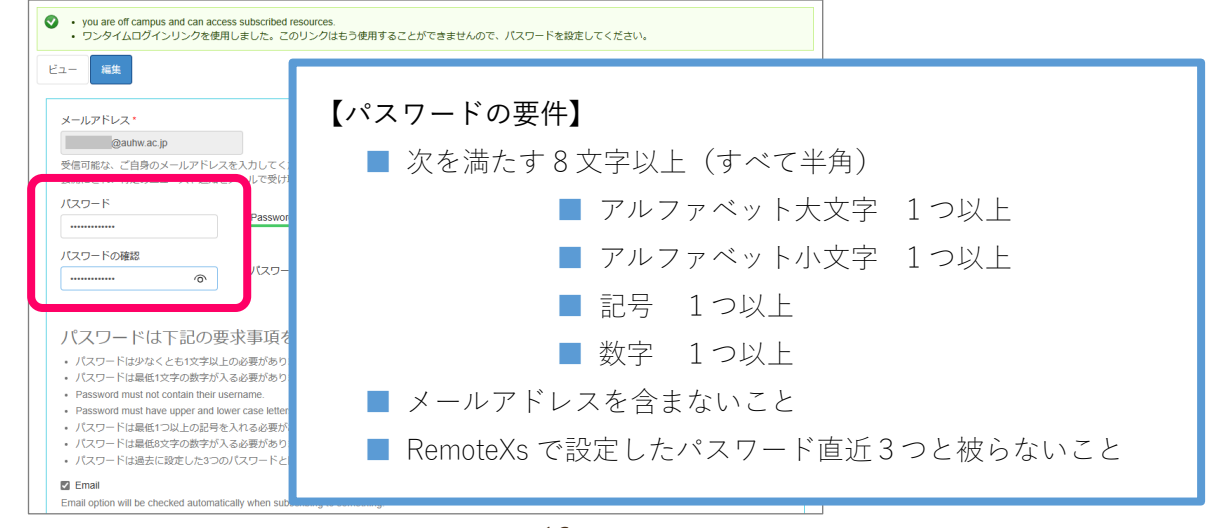

④ メール用のデフォルト言語と、サイト表示の好みの言語を指定して、「保存」をクリック する。

| 言語<br>○ 英語 (English)<br>● 中大語                                                                                              |       |  |
|----------------------------------------------------------------------------------------------------|-------|--|
| ◎ 山本島<br>メール用のデフォルト言語と、サイト表示用の好みの言語を指定して                                                                                   | べださい。 |  |
| er Profile Image                                                                                                    |       |  |
| ファイルの選択 ] ファイルが選択されていません<br>アップロード                                                                                         |       |  |
| ーザ写真ファイルは <b>512 KB</b> 以下のサイズにしてください。<br>用可能な拡張子: <b>png gif jpg jpeg</b><br>ages must be at least <b>150x150</b> pixels. |       |  |
|                                                                                                    |       |  |
|                                                                                                    |       |  |

# 2 ログイン

RemoteXs (https://auhw.remotexs.co/ja/user) ヘアクセスし、自分の ID・パスワードを入力 して、「Log In」をクリックする。

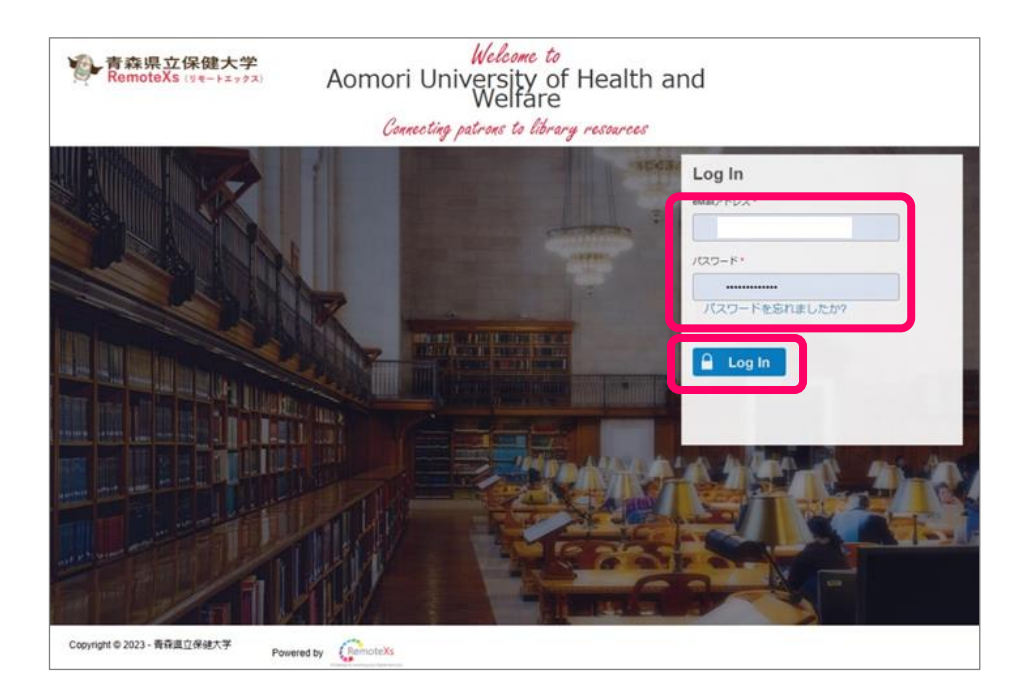

### 3 データベースの等の選択

E-Databases 一覧の中から、利用する電子リソースを選択しクリックする。

例 Cochran Library

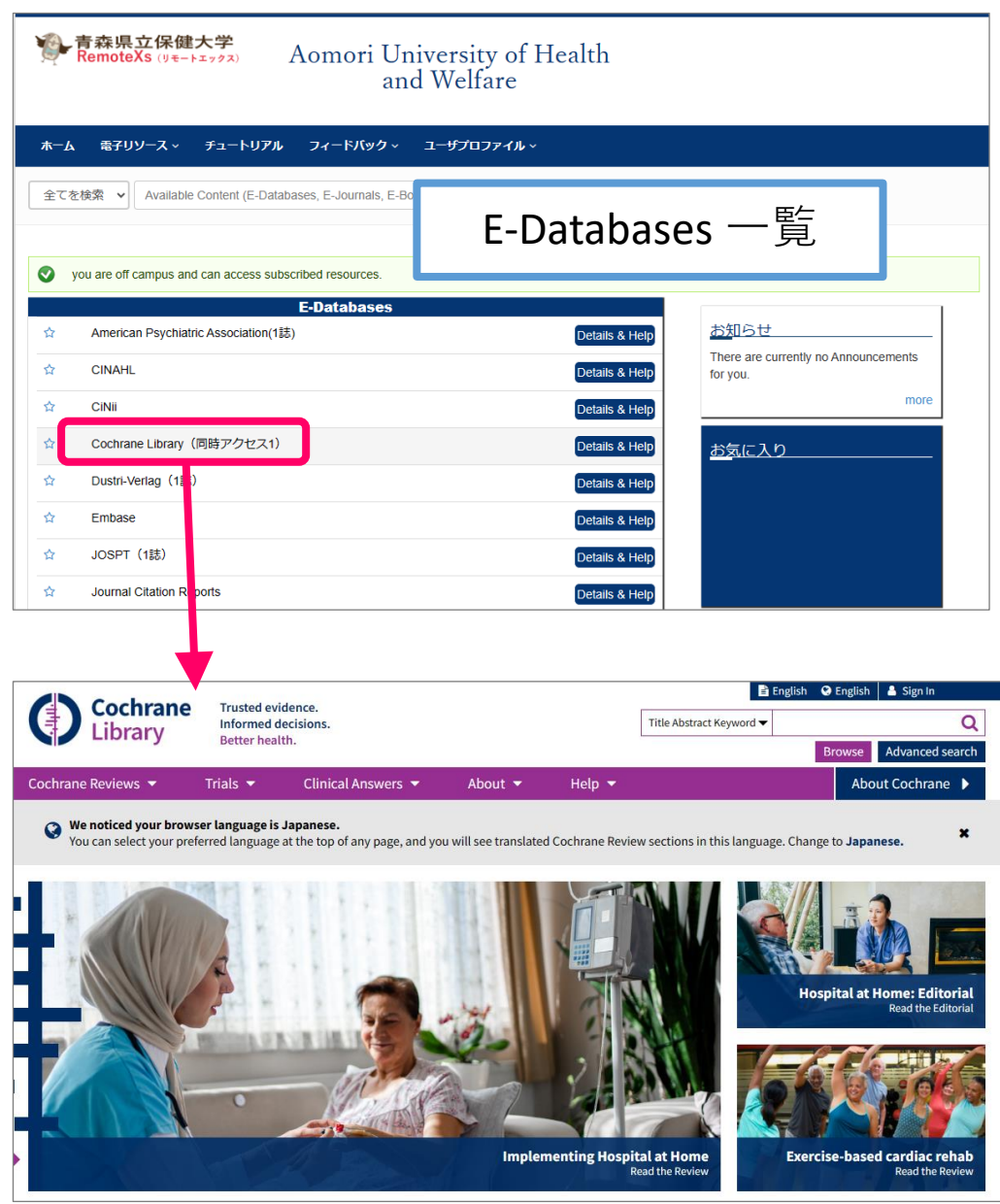

サイトが開いたら検索できます。